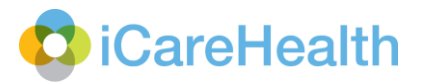

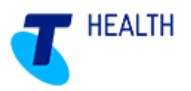

# Quick Reference Guide – Forms and charts (V5.0)

### Enter forms and charts

a) Select Documentation from the top toolbar

| Home                                | Residents                                                              | Documentation                                                                                         | Medication                                           | Reporting | Funding               | Admin |
|-------------------------------------|------------------------------------------------------------------------|----------------------------------------------------------------------------------------------------|------------------------------------------------------|-----------|-----------------------|-------|
| b) Se                               | elect Enter for                                                        | rms & charts                                                                                          |                                                      |           |                       |       |
| Forms                               | & charts                                                               |                                                                                                    |                                                      |           | Enter forms & charts  | •     |
| View and<br>informatio<br>monitored | complete resident ass<br>n in continuous charts<br>on an ongoing basis | sessments, record accidents ar<br>s that allow for routine observat<br>or record acute incidents such | nd incidents, record<br>tions to be<br>as wounds and |           | View forms & charts   | >     |
| episodes :                          | such as pain manage                                                    | ment                                                                                                  |                                                      |           | Policies & procedures |       |

- c) Click Select Resident(s)
- d) Select the resident's name
- e) Select the form type Charting & Observations
- f) Select appropriate chart or observation form
- g) Select the entry type Single Resident or Multi-Resident
- h) Select Submit

Note: A second window will open with the appropriate chart.

## C iCareHealth

| Home      | Residents               | Documentation                | Medication     | Reporting | Funding | Admin |
|-----------|-------------------------|------------------------------|----------------|-----------|---------|-------|
| Enter For | ms & Charts             |                              |                |           |         |       |
| Ent       | er Forms                |                              |                |           |         |       |
| * Fa      | acility                 | Forest View                  |                | ~         |         |       |
|           | esident(s)              |                              | assigned to me | 2002      |         |       |
|           |                         | O Select Locat               | ion            |           |         |       |
|           |                         | Select Resid                 | lent(s)        |           |         |       |
|           |                         |                              | (-)            |           |         |       |
|           |                         | BARNES, Mary                 |                | ~         |         |       |
|           |                         | BENNETT, Ver<br>BROOKS, Vale | onica          |           |         |       |
|           |                         | BUTLER, Jessi                | ca             |           |         |       |
|           |                         | COX, Eunice                  | immy           | ~         |         |       |
| - F       |                         | -                            |                |           |         |       |
|           | ліп туре                | Charting & C                 | Observations   |           |         |       |
|           |                         | ⊖ Assessment                 | Tools & Forms  |           |         |       |
|           |                         | OACEI Forms                  |                |           |         |       |
|           |                         | Blood Pressure               | Chart          |           | ~       |       |
|           |                         |                              |                |           |         |       |
|           | ntry Type               | Select Entry I               | Method 🗸       |           |         |       |
| F         | ilter By (Chart Status) | Active                       | ~              |           |         |       |
|           |                         | Dis.                         |                | g.        |         |       |
| Su        | bmit                    |                              |                |           |         |       |

i) To add an observation, select (add observation)

| Blood Pre       | ssure Chart               | 122                  |   |        |
|-----------------|---------------------------|----------------------|---|--------|
|                 |                           | BROOKS, Valerie      | ~ |        |
| Filter Criteria | a - default date range la | st 90 days           |   |        |
| Start Date:     | 12/07/2014                | End Date: 10/10/2014 | 1 | Filter |
|                 |                           |                      |   |        |
|                 |                           |                      |   |        |
|                 | _                         |                      |   |        |
| BROOKS V        | alerie (add observation)  |                      |   |        |
| Directio, vi    |                           |                      |   |        |

- j) Fill in the relevant fields. All fields with an asterisk (\*) are mandatory
- k) Enter your password

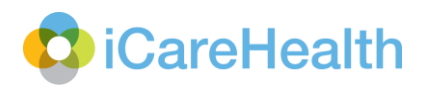

I) Select Save

| Bowel Chart                                                                                                    |                     |                                                                                                    |
|----------------------------------------------------------------------------------------------------|---------------------|----------------------------------------------------------------------------------------------------|
| * Date<br>* Time (24hr<br>clock)<br>* Bowel Action<br>Continence<br>Type /<br>Consistency<br>Amount<br>Action /<br>Interventions<br>Additional<br>Information | 20/01/2015<br>hh:mm | BUTLER, Jessica<br>Usual Bowel Pattern: Take to toilet straight after breakfast;<br>May have loose bowels and urgency to get to toilet<br>DOB: 20/02/1919<br>UR:<br>Room #10 W |
| * Password                                                                                                    |                     | Save Cancel                                                                                                    |

## Strike through an entry

- a) View the chart
- b) Select the Strike through Entry option
- c) In the pop up box, enter a reason for the strike through
- d) Enter your password and select Submit

Note: The entry with a strike through will also appear with the reason behind it.

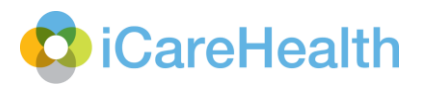

#### BROOKS, Valerie: (add observation)

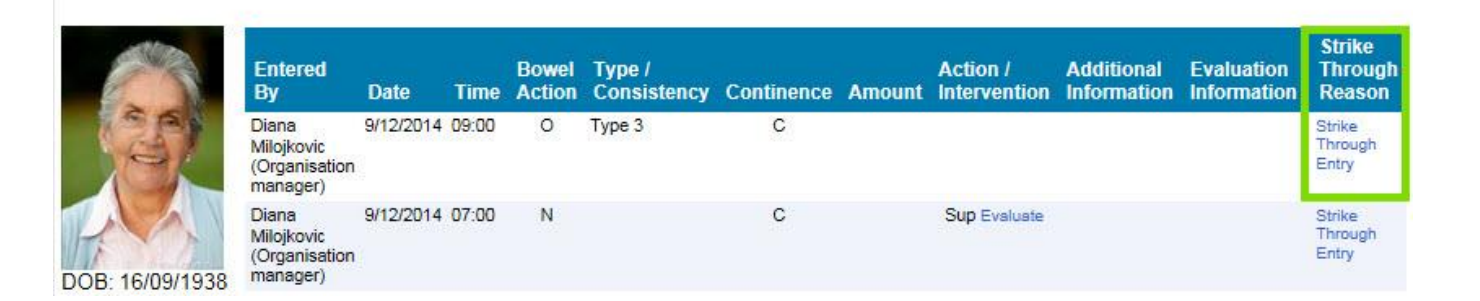

|  | ~ |
|--|---|
|  |   |
|  |   |
|  | 1 |

### View forms and charts

a) Select Documentation from the top toolbar

| Home         | Residents             | Documentation               | Medication            | Reporting | Funding               | Admin |
|--------------|-----------------------|-----------------------------|-----------------------|-----------|-----------------------|-------|
|              |                       |                             |                       |           |                       |       |
| b) Se        | lect View fori        | ms & charts                 |                       |           |                       |       |
| Forms &      | charts                |                             |                       |           | Enter forms & charts  | >     |
| View and co  | mplete resident asse  | ssments, record accidents a | ind incidents, record |           |                       |       |
| monitored or | n an ongoing basis or | record acute incidents such | n as wounds and       |           | View forms & charts   | > _   |
| episodes su  | ch as pain managem    | ent                         |                       |           | Policies & procedures | >     |
|              |                       |                             |                       |           | 16                    |       |

- c) Click Select Resident(s)
- d) Select the resident's name

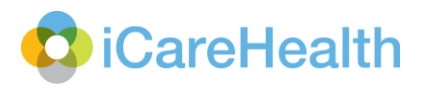

- e) Select the form type Charting & Observations
- f) Select appropriate chart or observation form
- g) Select Submit

#### **View Forms & Charts**

| Facility    | Forest View                  | ▼                                     |             |
|-------------|------------------------------|---------------------------------------|-------------|
| Resident(s) | All residents assigned to me |                                       |             |
|             | Select Location              |                                       |             |
|             | Select Resident(s)           | Select Resident button                |             |
|             | Morgan, Lon<br>Parker, Todd  | 1                                     |             |
|             | Perry, Dawn                  | Select Resident                       |             |
|             | Perry, Kelly                 |                                       |             |
|             | Phillips, Benjamin           |                                       |             |
|             | Powell, Joseph               | -                                     |             |
|             |                              |                                       |             |
| Form Type   | Charting & Observations      | Select Charting & Observation         |             |
|             | Assessment Tools & Forms     | 3                                     |             |
|             | ACFI Forms                   |                                       |             |
|             | All Assessment & ACFI Forms  |                                       |             |
|             | Bowel Chart                  | · · · · · · · · · · · · · · · · · · · | Select Char |
| -           |                              | ,                                     |             |
| From        | 9/01/2014                    | Required date selection               |             |
| То          | 9/01/2015                    | Required date selection               |             |
|             | Display as DataTable         |                                       |             |
|             |                              |                                       |             |

The appropriate chart will appear with previous entries (within the default range or date range selected).

| owe       | Chart                          |                  |                           |                                |                                        | _           |         |              |                        |        |                 |           |                          | _                    |                                       |       |
|-----------|--------------------------------|------------------|---------------------------|--------------------------------|----------------------------------------|-------------|---------|--------------|------------------------|--------|-----------------|-----------|--------------------------|----------------------|---------------------------------------|-------|
|           |                                |                  |                           |                                |                                        |             |         | APPL         | EBY, Mar               | garet  |                 |           | •                        |                      | BAILEY, Daniel                        | D     |
| Filt      | er Criteria                    |                  |                           |                                |                                        |             |         |              |                        |        |                 |           |                          |                      |                                       |       |
| Star      | t Date: 1/02/2                 | 2012             |                           |                                | E                                      | nd Date:    | 6/      | 03/2012      |                        |        |                 |           |                          |                      | <u></u> ()                            | ilter |
|           |                                |                  |                           |                                |                                        |             |         |              |                        |        |                 |           |                          |                      |                                       |       |
| APP       | LEBY, Margaret                 | t: (add o        | observation               | 1)                             |                                        |             |         |              |                        |        |                 |           |                          |                      |                                       |       |
|           |                                |                  |                           |                                |                                        |             |         |              |                        |        |                 |           |                          |                      |                                       |       |
| 18        | 1.1                            | 200700           | ana a                     | 15216                          | -<br>-                                 | Bowel       | Туре    | 1            | 0500                   | 1      |                 | Action    | 1                        |                      |                                       |       |
| in S      | 1                              | Entered          | By                        | Date                           | Time                                   | Action      | Cons    | istency      | Contine                | ence   | Amount          | Interv    | ention Add               | ditional Information | Strike Through Reason                 |       |
| 9         | 715-1                          | Training         | ADMIN (RN)                | 5/03/2012                      | 15:30                                  | 0           | Type (  | 5            | I                      |        | М               |           |                          |                      | Strike Through Entry                  |       |
|           | (E) AL                         | Training         | ADMIN (RN)                | 5/03/2012                      | 10:15                                  | 0           | Type 4  | 4            | С                      |        | М               |           |                          |                      | Strike Through Entry                  |       |
| -         | No.                            | Training         | ADMIN (RN)                | 4/03/2012                      | 15:00                                  | N           |         |              | -                      |        |                 |           |                          |                      | Strike Through Entry                  |       |
|           | Call and                       | Iraining         | ADMIN (RN)                | 3/03/2012                      | 17:15                                  | 0           | Type :  | 5            | Г                      |        | M               |           |                          |                      | Strike Through Entry                  |       |
|           | 12/02/1020                     | Training         | ADMIN (RN)                | 2/03/2012                      | 14:30                                  | 0           | Туре (  | 5            | I                      |        | М               |           |                          |                      | Strike Through Entry                  |       |
| JR:       | 045                            | Training         | ADMIN (RN)                | 1/03/2012                      | 10:00                                  | 0           | Type 4  | 4            | С                      |        | L               |           |                          |                      | Strike Through Entry                  |       |
| toon<br>≠ | 23                             | training a       | RDMIN (KN)                | 29/02/2012                     | 09.30                                  | N           |         |              |                        |        |                 |           |                          |                      | whiten in error - incorrect resident. |       |
|           |                                |                  |                           |                                |                                        |             |         |              |                        |        |                 |           |                          |                      |                                       |       |
| Leg       | end                            |                  |                           |                                |                                        |             |         |              |                        |        |                 |           |                          |                      |                                       |       |
|           | Bowel Action                   |                  | Ту                        | pe / Consist                   | tency                                  |             |         | Cont         | inence                 |        | Amount          | Action    | n / Interven             | tion                 |                                       |       |
| Key       | Definition                     | Key              | Definition                |                                |                                        |             |         | Key D        | efinition              | Key    | Definition      | Key       | Definition               |                      |                                       |       |
| N         | Bowels open<br>Bowels not open | Type 1<br>Type 2 | Separate ha<br>Sausage sh | ard lumps, lil<br>aped but lur | ke nuts<br>mpy                         | (hard to p  | ass)    | C Co<br>I In | ontinent<br>icontinent | S<br>M | Small<br>Medium | AP<br>Sup | Aperients<br>Suppository | ,<br>,               |                                       |       |
| U         | Not seen by staff              | Type 3           | Like a saus               | age but with                   | cracks o                               | on its surf | ace     |              |                        | L      | Large           | E         | Enema                    |                      |                                       |       |
|           |                                | Type 4           | Like a saus               | age or snak                    | e, smoo                                | th and so   | ft      |              |                        |        |                 |           |                          |                      |                                       |       |
|           |                                | Type 5           | Soft blobs w              | with clear-cut                 | edges (                                | passed e    | asily)  |              |                        |        |                 |           |                          |                      |                                       |       |
| -         |                                | Type 6           | Fluffy pieces             | s with ragge                   | d edges.                               | a mushv     | stool   |              |                        |        |                 |           |                          |                      |                                       |       |
|           |                                | Type 7           | Watery, no                | solid pieces                   | (entirely                              | (liquid)    | and the |              |                        | -      |                 | 1         | 1                        |                      |                                       |       |
|           |                                |                  |                           |                                | · ···································· |             |         |              |                        |        |                 |           |                          |                      |                                       |       |